# **DACC Business Office**

#### **Internal Procurement Card Process**

 Scanning Requirements Are in Addition to the Current Internal Process

•Original Receipts and PCard Information Sheet Are to be Submitted to DACC Business Office as soon purchase is made Responsibilities:

# • PCard Holder:

Submit Original Receipts and Completed PCard Information Sheet to DACC Business Office as soon as purchase is made

Scan & Email Receipt Packets to pcardreceipts@nmsu.edu,

Accountspayable@dacc.nmsu.edu, and your supervisor

## •Submitting Original Receipts and Completed PCard Information Sheet to DACC Business Office

- As Purchases are Made the Pcard Holder Should Make a Copy of Receipt that will be Scanned to <u>pcardreceipts@nmsu.edu</u>, <u>Accountspayable@dacc.nmsu.edu</u>, and <u>supervisor</u>
- Submit Original Receipt with Completed PCard Information Sheet to DACC Business Office Room 114L as soon as purchase is made

## **Printing of Cover Sheet and Statement**

•PCard Holders Have to Print Wells Fargo Coversheet and Statement

 PCard Holders Log Into Their Wells Fargo Account and Print Coversheet and Statement.

#### **Notification That Statement is Available to Review**

Subject: FW: Statement Review for 06/02/2011

From: CCER@wellsfargo.com [mailto:CCER@wellsfargo.com] Sent: Friday, June 03, 2011 4:00 AM To: Cardholder Subject: Statement Review for 06/02/2011

Dear Cardholder:

Your most recent statement is ready for review by accessing the Wells Fargo Commercial Card Expense Reporting system for the following card(s):

xxxx-xxxx-xxxx-2590

Please complete your review in a timely manner and forward your receipts as appropriate.

This is an automated email. Please do not reply to this message.

| Statem     | ent Date   | Cardholder / R | econciler Period | Approv     | er Period  | Transactions Posted To |
|------------|------------|----------------|------------------|------------|------------|------------------------|
| From       | То         | From           | То               | From       | То         | Banner                 |
| 12/2/2011  | 1/1/2012   | 1/2/2012       | 1/5/2012         | 1/6/2012   | 1/11/2012  | 1/13/2012              |
| 1/2/2012   | 1/12/2012  | 1/13/2012      | 1/18/2012        | 1/19/2012  | 1/25/2012  | 1/27/2012              |
| 1/13/2012  | 1/26/2012  | 1/27/2012      | 2/1/2012         | 2/2/2012   | 2/8/2012   | 2/10/2012              |
| 1/27/2012  | 2/9/2012   | 2/10/2012      | 2/15/2012        | 2/16/2012  | 2/22/2012  | 2/24/2012              |
| 2/10/2012  | 2/23/2012  | 2/24/2012      | 2/29/2012        | 3/1/2012   | 3/7/2012   | 3/9/2012               |
| 2/24/2012  | 3/8/2012   | 3/9/2012       | 3/14/2012        | 3/15/2012  | 3/21/2012  | 3/23/2012              |
| 3/9/2012   | 3/22/2012  | 3/23/2012      | 3/28/2012        | 3/29/2012  | 4/4/2012   | 4/6/2012               |
| 3/23/2012  | 4/5/2012   | 4/6/2012       | 4/11/2012        | 4/12/2012  | 4/18/2012  | 4/20/2012              |
| 4/6/2012   | 4/19/2012  | 4/20/2012      | 4/25/2012        | 4/26/2012  | 5/2/2012   | 5/4/2012               |
| 4/20/2012  | 5/3/2012   | 5/4/2012       | 5/9/2012         | 5/10/2012  | 5/16/2012  | 5/18/2012              |
| 5/4/2012   | 5/17/2012  | 5/18/2012      | 5/23/2012        | 5/24/2012  | 5/30/2012  | 6/1/2012               |
| 5/18/2012  | 5/31/2012  | 6/1/2012       | 6/6/2012         | 6/7/2012   | 6/13/2012  | 6/15/2012              |
| 6/1/2012   | 6/14/2012  | 6/15/2012      | 6/20/2012        | 6/21/2012  | 6/27/2012  | 6/29/2012              |
| 6/15/2012  | 6/28/2012  | 6/29/2012      | 7/4/2012         | 7/5/2012   | 7/11/2012  | 7/13/2012              |
| 6/29/2012  | 7/12/2012  | 7/13/2012      | 7/18/2012        | 7/19/2012  | 7/25/2012  | 7/27/2012              |
| 7/13/2012  | 7/26/2012  | 7/27/2012      | 8/1/2012         | 8/2/2012   | 8/8/2012   | 8/10/2012              |
| 7/27/2012  | 8/9/2012   | 8/10/2012      | 8/15/2012        | 8/16/2012  | 8/22/2012  | 8/24/2012              |
| 8/10/2012  | 8/23/2012  | 8/24/2012      | 8/29/2012        | 8/30/2012  | 9/5/2012   | 9/7/2012               |
| 8/24/2012  | 9/6/2012   | 9/7/2012       | 9/12/2012        | 9/13/2012  | 9/19/2012  | 9/21/2012              |
| 9/7/2012   | 9/20/2012  | 9/21/2012      | 9/26/2012        | 9/27/2012  | 10/3/2012  | 10/5/2012              |
| 9/21/2012  | 10/4/2012  | 10/5/2012      | 10/10/2012       | 10/11/2012 | 10/17/2012 | 10/19/2012             |
| 10/5/2012  | 10/18/2012 | 10/19/2012     | 10/24/2012       | 10/25/2012 | 10/31/2012 | 11/2/2012              |
| 10/19/2012 | 11/1/2012  | 11/2/2012      | 11/7/2012        | 11/8/2012  | 11/14/2012 | 11/16/2012             |
| 11/2/2012  | 11/15/2012 | 11/16/2012     | 11/21/2012       | 11/22/2012 | 11/28/2012 | 11/30/2012             |

#### NMSU Wellsfargo CCER Procurement Card Cycle Times

## Steps For PCard Holder to Login, Obtain Wells Fargo Coversheet and Statement

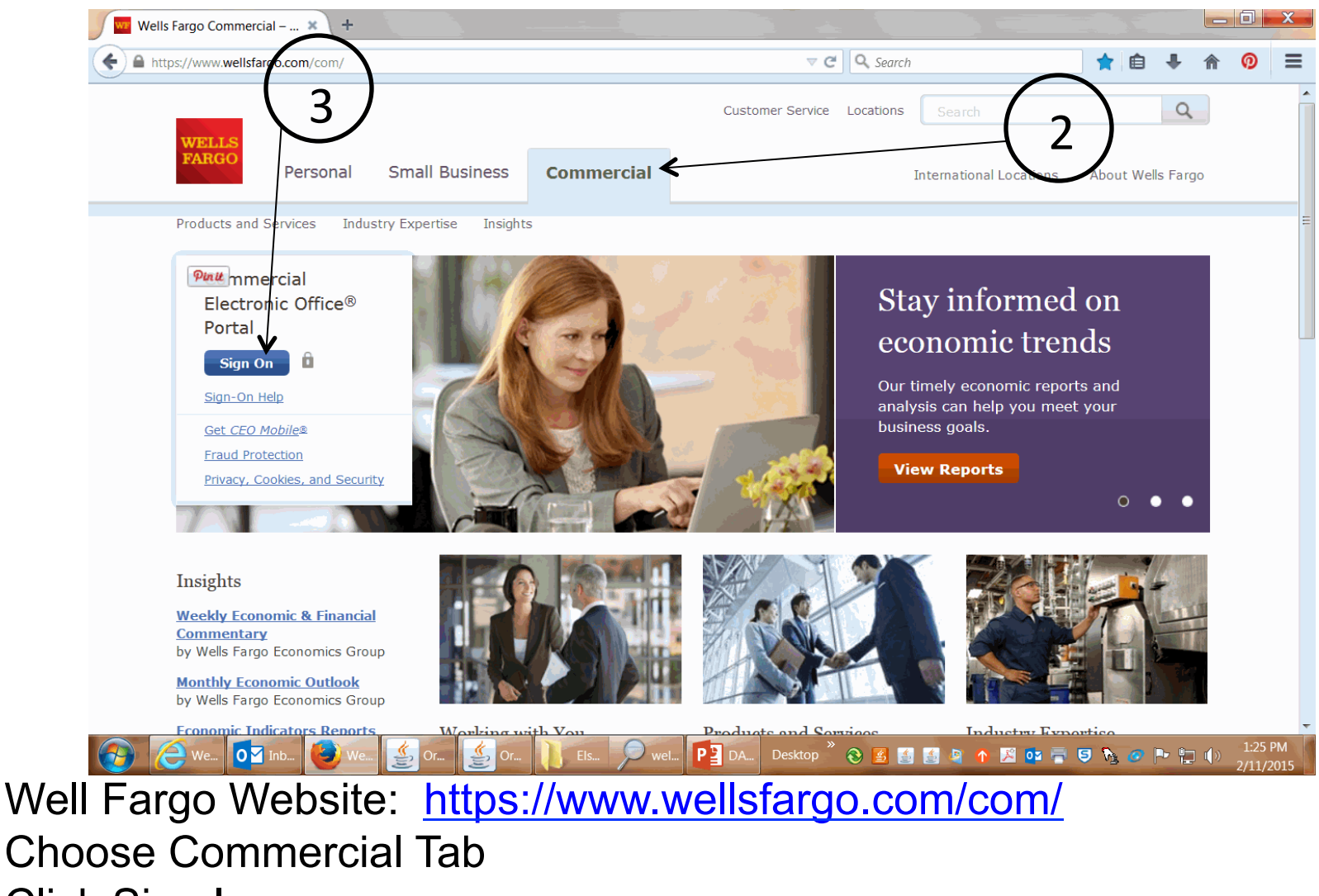

3. Click Sign In

1.

2.

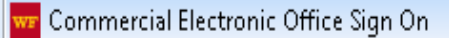

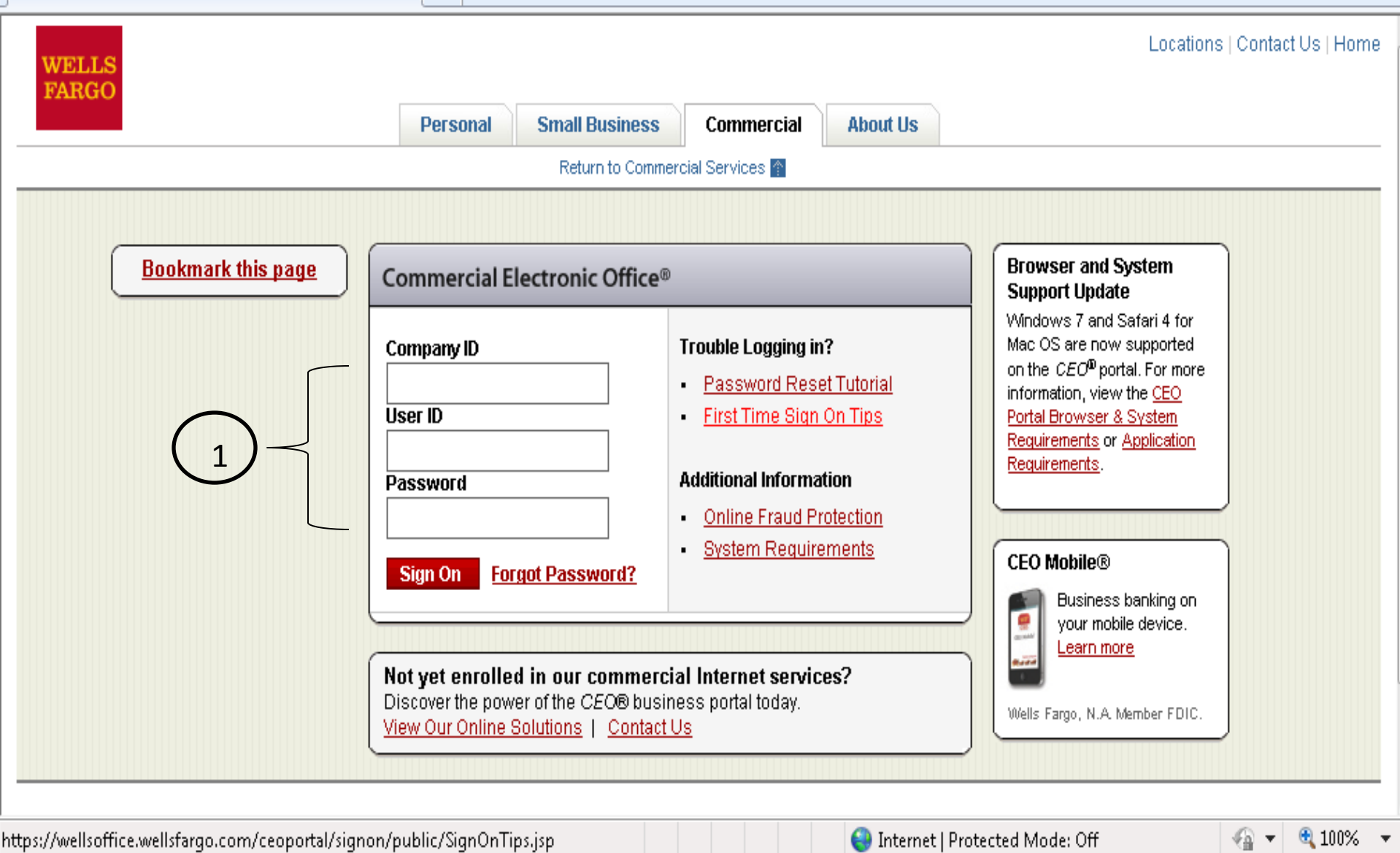

1. Enter Company ID, User ID, Password as Assigned by NMSU

| Commercial Card Expense Report               | ing - Charges - Google C                                                                   | hrome                                                                           | the second second second second second second second second second second second second second second second se | Manual States and Advantages        | Manual Indiana                                                |                                                                         |                                   |                                      |  |  |
|----------------------------------------------|--------------------------------------------------------------------------------------------|---------------------------------------------------------------------------------|----------------------------------------------------------------------------------------------------|-------------------------------------|---------------------------------------------------------------|-------------------------------------------------------------------------|-----------------------------------|--------------------------------------|--|--|
| https://wellsstation.wellsfargo.co           | m/ccer/recViewOpenStm                                                                      | ntsValidate.do?dispatch=view                                                    |                                                                                                    |                                     |                                                               |                                                                         |                                   |                                      |  |  |
| Manage statements     Review Open Statements | < <u>Return to Open Sta</u>                                                                | tements                                                                         |                                                                                                    |                                     |                                                               |                                                                         |                                   |                                      |  |  |
| View Coule t                                 | To filter items, select                                                                    | from the Charge Type drop-down me                                               | nu. Select charges, and click one of                                                                            | f the functions below. Click S      | ave or Statement Revie                                        | wed.                                                                    |                                   |                                      |  |  |
| View Braviews Statements                     |                                                                                            |                                                                                 |                                                                                                    |                                     |                                                               |                                                                         | $\frown$                          | Print 👻                              |  |  |
| View Historical Images                       | View Details                                                                               |                                                                                 |                                                                                                    |                                     |                                                               |                                                                         | $\left( 2\right) $                | Print Statement<br>Print Cover Sheet |  |  |
| ► Reports                                    |                                                                                            |                                                                                 |                                                                                                    |                                     |                                                               |                                                                         | $\begin{pmatrix} 2 \end{pmatrix}$ |                                      |  |  |
| User Information                             | Cardholder Summa                                                                           | Ŋ                                                                               |                                                                                                    |                                     |                                                               |                                                                         | $\mathbf{\vee}$                   |                                      |  |  |
|                                              | Cardholder Name:<br>Card Number:<br>Status:<br>Charges:<br>Out-of-pocket:<br>Total Amount: | LOPEZ, TRACY<br>xxxxx-xxxx-5227<br>Open<br>479.25 USD<br>0.00 USD<br>479.25 USD |                                                                                                    |                                     | Start Date:<br>End Date:<br>Reminder Period:<br>Grace Period: | 01/27/2012<br>02/09/2012<br>02/10/2012<br>02/11/2012 through 02/15/2012 |                                   |                                      |  |  |
|                                              | Charges                                                                                    |                                                                                 |                                                                                                    |                                     |                                                               |                                                                         |                                   |                                      |  |  |
|                                              | Charge Type:                                                                               | All Transactions                                                                |                                                                                                    |                                     |                                                               |                                                                         |                                   |                                      |  |  |
| (1)                                          | Viewing 1 to 6 of 6 Item                                                                   | s                                                                               |                                                                                                    |                                     |                                                               |                                                                         |                                   |                                      |  |  |
|                                              | Charges                                                                                    | Charges                                                                         |                                                                                                    |                                     |                                                               |                                                                         |                                   |                                      |  |  |
| Ŭ                                            | Select All   Clear All                                                                     |                                                                                 |                                                                                                    |                                     |                                                               |                                                                         |                                   |                                      |  |  |
|                                              | Transac                                                                                    | tion Date Posting Date                                                          | Merchant                                                                                                    | Custom Fields                       | G/L Code                                                      |                                                                         | Receipt Attached                  | Amount / Original Currency           |  |  |
|                                              | 1. 01/27/20                                                                                | 12 01/30/2012                                                                   | Trophy Country<br>Mesilla Park, NM                                                                              | R.                                  | 731520 - DESK SIGNS A                                         | AND NAME TAGS                                                           | V                                 | 26.00 USD                            |  |  |
|                                              | Descripti                                                                                  | on: 3 Faculty and 1 Student Name Ta                                             | age for Nursing Program                                                                                         |                                     |                                                               |                                                                         |                                   |                                      |  |  |
|                                              | 2. 📄 01/30/20                                                                              | 12 01/31/2012                                                                   | Enmu Cashier<br>Portales, NM                                                                                    | R.                                  | 722110 - IN STATE CON                                         | FERENCE AND REG FEE                                                     | V                                 | 145.00 USD                           |  |  |
|                                              | Descripti                                                                                  | on: Conference Registration Fee - N                                             | MHEAR for Linda Schaberg - Dates Feb                                                                            | 23-24, 2012 - Location Albuque      | rque, NM                                                      |                                                                         |                                   |                                      |  |  |
|                                              | 3. 01/31/20                                                                                | 12 02/02/2012                                                                   | Nacada<br>785-5325717, KS                                                                                       | E_                                  | 738011 - MISC SUPPLIE                                         | S PROCUREMENT CARD                                                      |                                   | 115.00 USD                           |  |  |
|                                              | Descripti                                                                                  | on: Conference Registration - NACA                                              | DA 2012 Region 10 Conference for Jan                                                                            | nie Thomas                          |                                                               |                                                                         |                                   |                                      |  |  |
|                                              | 4. 🔲 02/02/20                                                                              | 12 02/03/2012                                                                   | Trophy Country<br>Mesilla Park, NM                                                                              | R.                                  | 731520 - DESK SIGNS A                                         | AND NAME TAGS                                                           |                                   | 26.00 USD                            |  |  |
|                                              | Descripti                                                                                  | on: 3 Clinical Faculty Name Tage for                                            | Nursing Program - to start their clinical a                                                                     | at Memorial Medical Center Hospi    | tal                                                           |                                                                         |                                   |                                      |  |  |
|                                              | 5. 02/02/20                                                                                | 12 02/03/2012                                                                   | Usps 34567008428128098<br>Mesilla Park, NM                                                                      | R.                                  | 750201 - POSTAGE                                              |                                                                         |                                   | 1.70 USD                             |  |  |
|                                              | Descripti                                                                                  | on: Postage to send 3 faculty backg                                             | round checks - for Nursing Program                                                                              |                                     |                                                               |                                                                         |                                   |                                      |  |  |
|                                              | 6. 02/02/20                                                                                | 12 02/06/2012                                                                   | Office Max<br>Las Cruces, NM                                                                                    | E.                                  | 731000 - OFFICE SUPPL                                         | IES                                                                     |                                   | 165.55 USD                           |  |  |
|                                              | Descripti                                                                                  | on: Office Supplies for Nursing Prog                                            | ram - bookends, pens, highlighters, note                                                                        | e tabs, drivers, folders, ect for N | LNAC site visit                                               |                                                                         |                                   |                                      |  |  |
|                                              | Select All   Clear All                                                                     |                                                                                 |                                                                                                    |                                     |                                                               |                                                                         |                                   |                                      |  |  |
|                                              | Reclassify Ad                                                                              | Id Descriptions Split & Reclassi                                                | fy Dispute Copy Request                                                                                         |                                     |                                                               |                                                                         |                                   |                                      |  |  |
|                                              |                                                                                            |                                                                                 |                                                                                                    |                                     |                                                               |                                                                         |                                   | Total Charges: 479.25 USD            |  |  |
|                                              | Viewing 1 to 6 of 6 Item                                                                   | 8                                                                               |                                                                                                    |                                     |                                                               |                                                                         |                                   |                                      |  |  |

- 1. Click on Review Open Statement
- 2. Drop Down Menu to Print Statement and Coversheet

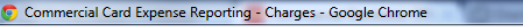

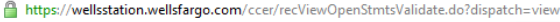

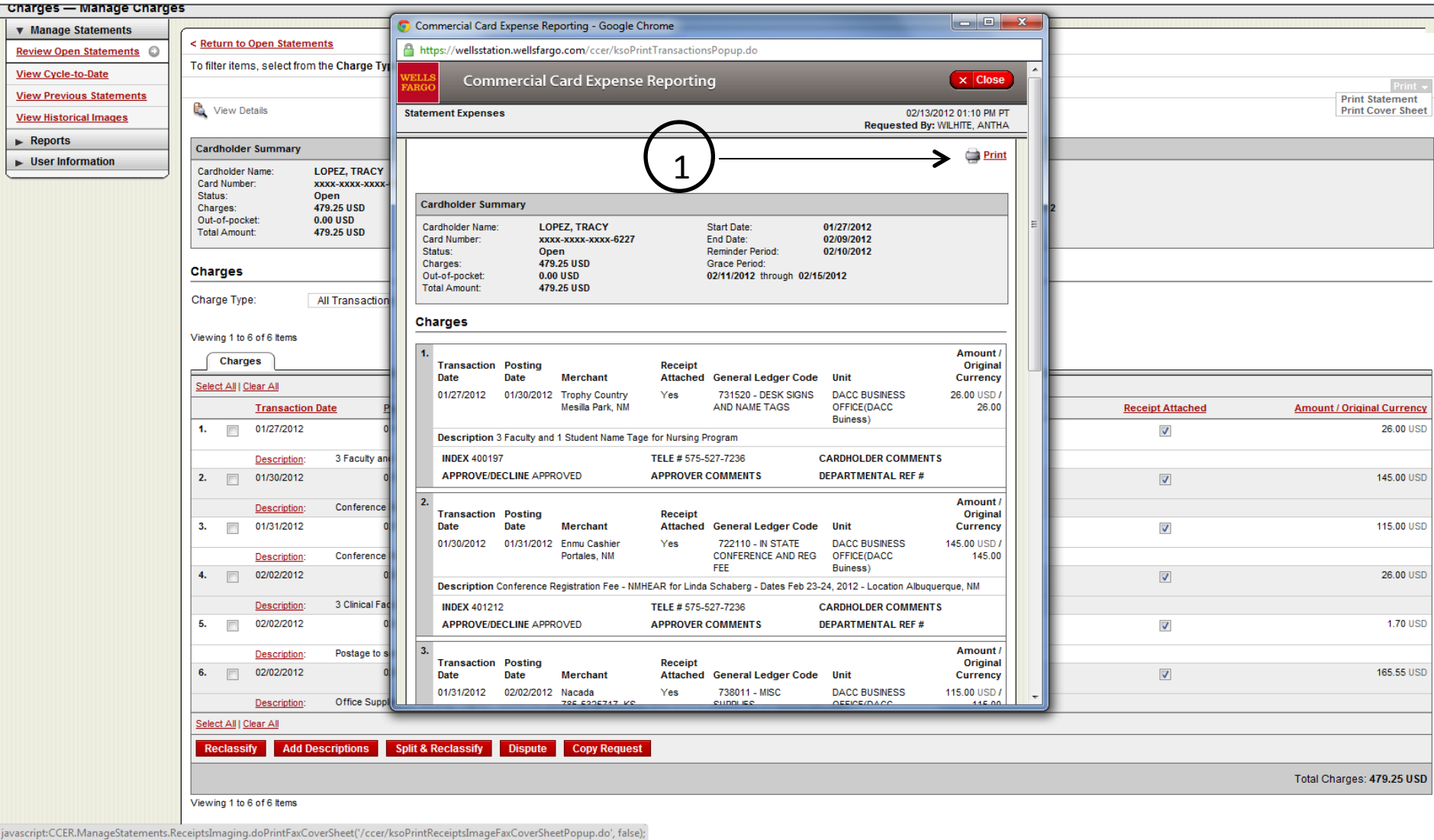

1. Click Print Statement

| Commercial Card Expense Reportir                               | ng - Char             | Commercial Card Expense Reporting - Google Chrome                                                                                                    |                              |                         |                                      |
|----------------------------------------------------------------|-----------------------|----------------------------------------------------------------------------------------------------|------------------------------|-------------------------|--------------------------------------|
| https://wellsstation.wellsfargo.com                            | n/ccer/r              |                                                                                                    |                              |                         |                                      |
| WELLS<br>FARGO Commercial Card                                 | Expe                  | WELLS<br>FAROO         Commercial Card Expense Reporting         X Close                                                                                                    |                              | He                      |                                      |
| Role: Reconciler                                               |                       | Image Cover Sheet 02/13/2012 01:12 PM PT                                                                                                    |                              |                         | Welcome Antha Wilhite                |
| Charges — Manage Charges                                       | 5                     |                                                                                                    |                              |                         |                                      |
| ▼ Manage Statements           Review Open Statements         ○ | < <u>Reti</u>         |                                                                                                    |                              | 0                       |                                      |
| View Cycle-to-Date                                             | To filte              | Statement Image ID: 26860898                                                                                                    |                              | <ul> <li>(3)</li> </ul> | Drint                                |
| View Previous Statements View Historical Images                | R, v                  |                                                                                                    |                              | $\bigcirc$              | Print Statement<br>Print Cover Sheet |
| Reports      User Information                                  | Card                  | *3739001812010001-*                                                                                                    |                              |                         |                                      |
|                                                                | Card<br>Card<br>Statu |                                                                                                    | 2012<br>2012<br>2012<br>2012 |                         |                                      |
|                                                                | Out-o<br>Total        |                                                                                                    |                              |                         |                                      |
|                                                                | Char                  | *268608984*                                                                                                    |                              |                         |                                      |
|                                                                | Charg                 |                                                                                                    |                              |                         |                                      |
|                                                                | Viewir                | *20120209G*                                                                                                    |                              |                         |                                      |
|                                                                | Selec                 | CAUTION: Please blank out any confidential information such as credit card numbers on the receipts before sending.                                                                                                    |                              |                         |                                      |
|                                                                |                       | Cover Sheet                                                                                                    |                              | Receipt Attached        | Amount / Original Currency           |
|                                                                | 1.                    | To: Receipt Image Archive From: TRACY LOPEZ 6227                                                                                                    | AGS                          |                         | 26.00 USD                            |
|                                                                |                       | Fax: 866-253-8503 Cardholder Phone:                                                                                                    |                              |                         |                                      |
|                                                                | 2.                    | Date: 02/13/2012                                                                                                    | ND REG FEE                   |                         | 145.00 USD                           |
|                                                                |                       | Company: NEW MEXICO STATE UNIVERSITY                                                                                                    | NENT CARD                    |                         | 445 00 1100                          |
|                                                                | з.                    | Statement Ending Date: 02/09/2012                                                                                                    | MENTCARD                     |                         | 115.00 050                           |
|                                                                | 4.                    | Number of Pages Including Cover Sheet:                                                                                                    | AGS                          |                         | 26.00 USD                            |
|                                                                |                       | This message is intended only for the use of the individual or entity to which it is addressed and may contain information that is privileged,                                                                                                    | -                            |                         |                                      |
|                                                                | 5.                    | hereby notified that any dissemination, distribution or copying of this communication is strictly prohibited. If you received this communication in<br>error or need additional customer support, please contact the Business Purchaine Service Center toll-free at 1-800-932-0036. |                              |                         | 1.70 USD                             |
|                                                                |                       | Comments:                                                                                                    | -                            |                         |                                      |
|                                                                | 6.                    |                                                                                                    |                              |                         | 165.55 USD                           |
|                                                                |                       |                                                                                                    |                              |                         |                                      |
|                                                                | Select                | All Clear Al                                                                                                    |                              |                         |                                      |
| javascript:CCER.ManageStatements.Re                            | ceiptsIm              | aging.doPrintFaxCoverSheet(//ccer/ksoPrintReceiptsImageFaxCoverSheetPopup.do', false);                                                                                                    |                              |                         | 242.044                              |
| Comme Comme                                                    | ercial Elec           | ct 🜔 Commercial Card 🜔 Commercial Card 🧟 Inbox - elhenry@ 📄 Untitled - Messag 🤹 Oracle Fusion Mi.                                                                                                    |                              | <u>19</u>               | 🛛 🙆 🖸 🔰 🥥 🚏 🕪 📭 2:12 PM              |

- 1. Click Print Coversheet
- 2. Obtain Statement Ending Date To Be Entered on Email Subject Line
- 3. Click Close

| Carl Minister:       2000 2000 2000 2000 2000 2000 2000 200                                                                                                    | Lind lumins wax wax wax wax way   Bit data Bit data   Discription With Discription   Discription With Discription   Discription </th <th>Cardholder</th> <th>er Summary</th> <th>OPEZ, TRACY</th> <th></th> <th></th> <th>Start Date: 01/27/2012</th> <th></th> <th></th>                                                                                                    | Cardholder                                                                                                    | er Summary                                                                                                    | OPEZ, TRACY                                                     |                                                        |                                                                                                    | Start Date: 01/27/2012                                                                             |                                         |                         |        |
|----------------------------------------------------------------------------------------------------|----------------------------------------------------------------------------------------------------|----------------------------------------------------------------------------------------------------|----------------------------------------------------------------------------------------------------|-----------------------------------------------------------------|--------------------------------------------------------|----------------------------------------------------------------------------------------------------|----------------------------------------------------------------------------------------------------|-----------------------------------------|-------------------------|--------|
| Charge S<br>Charge Type: All Transactions IN<br>Verving 16 6 of 5 tems<br>Sector All CaseA<br>Sector All CaseA                                                                                                    | Program         Program         Program <td< th=""><th>Card Numb<br/>Status:<br/>Charges:<br/>Out-of-poc<br/>Total Amou</th><th>er: x<br/>C<br/>4<br/>ket: 0<br/>int: 4</th><th>xxx-xxxx-xxxx-6227<br/>)pen<br/>79.25 USD<br/>.00 USD<br/>79.25 USD</th><th></th><th></th><th>End Date: 02/09/2012<br/>Reminder Period: 02/10/2012<br/>Grace Period: 02/11/2012 through 02/15/2012</th><th></th><th></th></td<>                                                                                                    | Card Numb<br>Status:<br>Charges:<br>Out-of-poc<br>Total Amou                                                                                                    | er: x<br>C<br>4<br>ket: 0<br>int: 4                                                                                     | xxx-xxxx-xxxx-6227<br>)pen<br>79.25 USD<br>.00 USD<br>79.25 USD |                                                        |                                                                                                    | End Date: 02/09/2012<br>Reminder Period: 02/10/2012<br>Grace Period: 02/11/2012 through 02/15/2012 |                                         |                         |        |
| Charge Type: All Transactions IN Verving 1 to 6 of 6 tens                                                                                                    | Charge Type: Improved Set Set Set Set Set Set Set Set Set Set                                                                                                    | Charges                                                                                                    |                                                                                                    |                                                                 |                                                        |                                                                                                    |                                                                                                    |                                         |                         |        |
| Verwag 1 to 6 of 8 tems                                                                                                    | Strategie         Image:         Image:         Ima                                                                                                    | Charge Typ                                                                                                    | De:                                                                                                    | All Transactions 💙                                              |                                                        |                                                                                                    |                                                                                                    |                                         |                         |        |
| Charges           Stect A1 (Sar A1           Transaction Date         Posting Date         Merchant         Custom Fields         GL Code         Receipt Attached         Anount / Original Curr           1.         010272012         011002012         Trophy Country         Image Status         26 R           2.         010202012         Emic Califor         2 2110 - N STATE CONFERENCE AND REG FEE         Image Status         145.00           2.         010202012         01012 Califor         Image Status         72210 - N STATE CONFERENCE AND REG FEE         Image Status         145.00           2.         0101202012         Conference Registration Fee - Number Program         145.00         145.00           2.         0101202012         Conference Registration - NACADA Z012 Program - Dates Feb 22-24, 2012 - Location Absorption; MI         150.00         115.00           3.         0101202012         Nacada         73501 - MISC SUPPLES PROCUREMENT CARD         Image Status           4.         020022012         02002012         Nacada         731520 - DES KIGINS AND NAME TAGS         Image Status           5.         020022012         020022012         020022012         020022012         020022012         020022012         020022012         020022012         020022012         0200022012         <                                                                                                    | Image         Sect All Clear All         Image All Clear All         Image All Clear All Clear All         Image All Clear All         Image All Clear All         Image All Clear All         Image All Clear All         Image All Clear All         Image All Clear All         Image All Clear All Clear All         Image All Cl                                                                                                    | Viewing 1 to                                                                                                    | 6 of 6 Items                                                                                                    |                                                                 |                                                        |                                                                                                    |                                                                                                    |                                         |                         |        |
| Select All Clear A         Transaction Date       Positing Date       Merchant       Custom Fields       GL Code       Receipt Attached       Amount / Original Curr         1.       01/27/2012       01/00/2012       Trophy Country<br>Westa Bark, MM       Trophy Country<br>Westa Bark, MM                                                                                                    | Retect All Calar All       Custom Fields       GL Code       Receiv/Attached Amount/Orig         1       01/27/012       01/302012       Transport Country<br>Meskie Port, Nill       7       7/31520 - DESK SKINS AND NAME TAGS       0         2       01/302012       Emmin Tage for Numang Program       7       7/2110 - N STATE CONFERENCE AND RED FEE       0       0         3       01/31/2012       Emmin Calekier<br>Portales, NM       7       7/3210 - N STATE CONFERENCE AND RED FEE       0       0         2       01/31/2012       Constraines Challes States Feb 23-24, 2012 - Location Abloquerque, NM       0       0       0       0         3       01/31/2012       Constraines Challes Challer To Andro       0       0       0       0       0       0       0       0       0       0       0       0       0       0       0       0       0       0       0       0       0       0       0       0       0       0       0       0       0       0       0       0       0       0       0       0       0       0       0       0       0       0       0       0       0       0       0       0       0       0       0                                                                                                    | Charg                                                                                                    | ges                                                                                                    |                                                                 |                                                        |                                                                                                    |                                                                                                    |                                         |                         |        |
| Transaction Date       Posting Date       Merchant       Custom Fields       Gil. Code       Receipt Attached       Amount/ Original Curr         1.       01/27/2012       01/30/2012       Trophy Country<br>Mesile Park, IM       71520 - DESK SIGNS AND NAME TAGS       Image: Control of Control of C                                                                                                    | Transaction Date       Posting Date       Merchant       Custom Fields       GL Code       Rescapt Attached       Amount/Onia         1.       01/02/2012       01/30/2012       Trophy Country<br>Base Park, MA       73/120 - DESK SIGN AND HAME TAGS       Image: Control of Country Country Count                                                                                                    | Select All                                                                                                    | Clear All                                                                                                    |                                                                 |                                                        |                                                                                                    |                                                                                                    |                                         |                         |        |
| 1.       01/27/2012       01/30/2012       Trophy Country       Image: Park, NM       731520 - DESK SIGNS AND NAME TAGS       Image: Park, NM       26.00         2.       01/30/2012       01/30/2012       Ennu Cashler<br>Portlask, NM       Image: Park, NM       Image: Park, NM       1mage: Park, NM       1mage: Par                                                                                                    | 1. 01/02/2012 Trophy Country 731520 - DESK SGINS AND NAME TAGS   2. 01/00/2012 01/01/2012 Emmi Cashier   2. 01/00/2012 01/01/2012 Emmi Cashier   3. 01/01/2012 01/01/2012 Emmi Cashier   3. 01/01/2012 01/01/2012 Emmi Cashier   3. 01/01/2012 01/01/2012 Receiver   4. 01/01/2012 02/01/2012 Trophy Country   5. 01/01/2012 02/01/2012 Trophy Country   6. 02/02/2012 02/01/2012 Trophy Country   6. 02/02/2012 02/01/2012 Numer Registration fee:   6. 02/02/2012 02/01/2012 Numer Registration fee:   7. 01/01/2012 02/01/2012 Numer Registration fee:   6. 02/02/2012 02/01/2012 Numer Registration fee:   7. 01/01/2012 02/01/2012 Numer Registration fee:   7. 01/01/2012 02/01/2012 Numer Registration fee:   6. 02/02/2012 02/01/2012 Numer Registration fee:   7. 02/01/2012 02/01/2012 Numer Registration fee:   7. 02/01/2012 02/01/2012 Numer Registration fee:   7. 02/01/2012 02/01/2012 Numer Registration fee:   7. 02/01/2012 02/01/2012 Numer Registration fee:   7. 02/01/2012 02/01/2012 Numer Registration fee:   7. 02/01/2012 Numer Registration fee:   7. 02/                                                                                                    |                                                                                                    | Transaction [                                                                                                    | Date Posting Date                                               | Merchant                                               | Custom Fields                                                                                                    | <u>G/L Code</u>                                                                                    | Receipt Attached                        | Amount / Original Curre |        |
| Centrolize: 3 4 recutly and 1 Student Name Tage for Nursing Program       722110 - IN STATE CONFERENCE AND REG FEE       Image: Centrolize Student Name Tage Student Name Tage Stud                                                                                                    | Description:       3 Yacuty and 1 Student Name Tage for Nursing Program         2.       0 1/30/2012       0 1/30/2012       Finu Cashier<br>Fortales, IM         3.       0 1/31/2012       0 2/02/2012       Naccda<br>7365/52/5717, KS       738011 - NISC SUPPLES PROCUREMENT CARD         3.       0 1/31/2012       0 2/02/2012       Naccda<br>7365/52/5717, KS       738011 - NISC SUPPLES PROCUREMENT CARD         Cescription:       Conference Registration - NACCADA 2012 Region 10 Conference for Jamie Thomas         4.       0 2/02/2012       0 2/03/2012       Topply Country<br>Messi Park, NM         Description:       3 Clinical Foculty Ham Tage for Nursing Program - to start their clinical at Memorial Medical Center Hospital         5.       0 2/02/2012       0 2/03/2012       Uses 3467/004/28120986       759/201 - POSTAGE         Description:       3 Clinical Foculty Isam Tage for Nursing Program       6       0 2/02/2012       0 2/03/2012         Color/2012       0 2/03/2012       Uses 3467/004/28120986       731000 - OFFICE SUPPLES       0         Dispute       Color/2012       0 2/06/2012       Liss Chuces, NM       1       1         Description:       Office Supplies for Nursing Program       6       0 2/02/2012       1       1         Rescription:       Office Supplies for Nursing Program       Liss Chuces, NM       <                                                                                                    | 1.                                                                                                    | 01/27/2012                                                                                                    | 01/30/2012                                                      | Trophy Country<br>Mesilla Park, NM                     | R.                                                                                                    | 731520 - DESK SIGNS AND NAME TAGS                                                                  | V                                       | 26.00                   |        |
| Description:       Conference Registration Fee - NMHEAR for Linds Schaberg - Dates Feb 23-24, 2012 - Location Abuquerque, NM         3.       0 1/31/2012       02/02/2012       Nacada<br>785-5325717, KS       738011 - MISC SUPPLIES PROCUREMENT CARD       Image: Conference Registration - NACADA 2012 Region 10 Conference for Jamie Thomas         4.       0 2/02/2012       02/03/2012       Trophy Country<br>Mesila Park, NM       731520 - DESK SIGNS AND NAME TAGS       Image: Conference Registration - NACADA 2012 Region 10 Conference for Jamie Thomas         5.       0 2/02/2012       02/03/2012       Trophy Country<br>Mesila Park, NM       731520 - DESK SIGNS AND NAME TAGS       Image: Conference Registration - NACADA 2012 Region 10 Conference for Jamie Thomas         6.       0 2/02/2012       02/03/2012       Usps 34567/004/2012/009/80       705021 - POSTAGE       Image: Conference Registration - NacADA 2012 Region - to start their clinical at Memorial Medical Center Hospital         5.       0 2/02/2012       02/03/2012       Usps 34567/004/2012/009/80       750201 - POSTAGE       Image: Conference Registration - NacADA 2012 Region - To start their clinical at Memorial Medical Center Hospital         6.       0 2/02/2012       02/06/2012       Usps 34567/004/2012/009/80       To 2006/2012       Image: Registration - NacADA 2012 Region - Registration - NacADA 2012 Registration - NacADA 2012 Registration - NacADA 2012 Registration - NacADA 2012 Registration - NacADA 2012 Registration - NacADA 2012 Registration - NacADA 2012 Registration - NacADA 2012 Registration -                                                                                                    | Description:       Conference Registration Fee - NMHEAR for Linds Schaberg - Dates Feb 23-24, 2012 - Location Abbuquerque, NM         3.       01/31/2012       02/02/2012       Naceda NSE-3325/17, KS       738011 - MISC SUPPLES PROCUREMENT CARD       Image: Conference Registration - NACADA 2012 Region 10 Conference for Jamie Thomas         4.       02/02/2012       02/03/2012       Trophy Country Missi Park, NM       Total Charges       Image: Conference Registration - NACADA 2012 Region 10 Conference for Jamie Thomas         5.       02/02/2012       02/03/2012       Uses 346700042212008       Total Charges       Image: Conference Registration - Naceda Name Thomas         6.       02/02/2012       02/03/2012       Uses 346700042212008       Total Charges       Image: Conference Registration - Naceda Name Thomas         6.       02/02/2012       02/03/2012       Uses 346700042212008       Total Charges       Image: Conference Registration - Naceda Name Name Name Name Name Name Name Nam                                                                                                    | 2.                                                                                                    | Description:<br>01/30/2012                                                                                              | 3 Faculty and 1 Student Name Tay<br>01/31/2012                  | ge for Nursing Program<br>Enmu Cashier<br>Portales, NM | R.                                                                                                    | 722110 - IN STATE CONFERENCE AND REG FEE                                                           |                                         | 145.00                  |        |
| 3. Image: 01/31/2012       02/02/2012       Nacada<br>7365-325717, KS       Tobal 7365-325717, KS       Tobal 7365-325717, KS       Tobal 7365-325717, KS       Tobal 7365-325717, KS       Tobal 7365-325717, KS       Tobal 7265-325717, KS       Tobal 72657777, KS       Tobal 72672, KS                                                                                                    | 3. 01/31/2012 02/02/2012 Nacada<br>7265-5325717, KS 738011 - MISC SUPPLES PROCUREMENT CARD   Description: Conference Registration - NACADA 2012 Region 10 Conference for Jamie Thomas   4. 02/02/2012 02/03/2012 Trophy Country<br>Meslia Park, NIM 731520 - DESK SIGNS AND NAME TAGS   Description: 3 Clinical Faculty Name Tage for Nursing Program - to start their clinical at Memorial Medical Center Hospital   5. 02/02/2012 02/03/2012 Upps 345670064/20122008   Meslia Park, NIM 1 750201 - POSTAGE   Description: Postage to send 3 faculty background checks - for Nursing Program   6. 02/02/2012 02/06/2012   Office Supplies for Nursing Program - bookends, pens, highlighters, note tabs, drivers, folders, ect for NLIXAC ste vist   Setect All Clear Al   Total Charges                                                                                                    |                                                                                                    | Description: Conference Registration Fee - NMHEAR for Linda Schaberg - Dates Feb 23-24, 2012 - Location Albuquerque, NM |                                                                 |                                                        |                                                                                                    |                                                                                                    |                                         |                         |        |
| Description:       Conference Registration - NACADA 2012 Region 10 Conference for Jamie Thomas         4.       0 2002/2012       0203/2012       Trophy Country<br>Mesilia Park, NM       731520 - DESK SIGNS AND NAME TAGS       26.01         9       0202/2012       0203/2012       Useps 345670042/36128098       750201 - POSTAGE       0       1.70         6.       02/02/2012       02/08/2012       Useps 345670042/36128098       750201 - POSTAGE       0       1.70         6.       02/02/2012       02/08/2012       Office Max<br>Las Cruces, NM       731000 - OFFICE SUPPLES       0       1.65.55         9       02/02/2012       02/08/2012       Office Max<br>Las Cruces, NM       731000 - OFFICE SUPPLES       0       165.55         9       02/02/2012       02/08/2012       Office Max<br>Las Cruces, NM       165.55       165.55         9       02/02/2012       02/08/2012       Office Max<br>Las Cruces, NM       165.55       175.55         9       02/08/2012       Office Max<br>Las Cruces, NM       165.55       175.55       175.55         9       02/08/2012       Office Supplies for Nursing Program - bookends, pens, highlighters, note tabs, drivers, folders, ect for NLNAC site visit       165.55         Select All Clear All         Viewing 1 to 6 of 6 Items <td colspa<="" td=""><td>Pescription:         Conference Registration - NACADA 2012 Region 10 Conference for Jamie Thomas             Pescription:         O2/02/2012         Q103/2012         Trophy Country         Mesile Park, NM         Pescription:         3 Clinical Faculty Name Tage for Nursing Program - to start their clinical at Memorial Medical Center Hospital             S.         Q2/02/2012         Q103/2012         Usps 345670064/28120098         Pescription:         O2/02/2012         Q103/2012         Usps 345670064/28120098         Pescription:         Postage to send 3 faculty background checks - for Nursing Program         S.         Q2/02/2012         Q2/06/2012         Q10/06/2012         Q10/06/201          Q10/06/2012         Q10/06/201          Q10/06/2012         Q10/06/201          Q10/06/201          Q10/06/201          Q10/06/201          Q10/06/201          Q10/06/201          Q10/06/201          Q10/06/2012         Q10/06/201          Q10/06/201          Q10/06/201</td><td>3.</td><td>01/31/2012</td><td>02/02/2012</td><td>Nacada<br/>785-5325717, KS</td><td>E.</td><td>738011 - MISC SUPPLIES PROCUREMENT CARD</td><td>V</td><td>115.00</td></td> | <td>Pescription:         Conference Registration - NACADA 2012 Region 10 Conference for Jamie Thomas             Pescription:         O2/02/2012         Q103/2012         Trophy Country         Mesile Park, NM         Pescription:         3 Clinical Faculty Name Tage for Nursing Program - to start their clinical at Memorial Medical Center Hospital             S.         Q2/02/2012         Q103/2012         Usps 345670064/28120098         Pescription:         O2/02/2012         Q103/2012         Usps 345670064/28120098         Pescription:         Postage to send 3 faculty background checks - for Nursing Program         S.         Q2/02/2012         Q2/06/2012         Q10/06/2012         Q10/06/201          Q10/06/2012         Q10/06/201          Q10/06/2012         Q10/06/201          Q10/06/201          Q10/06/201          Q10/06/201          Q10/06/201          Q10/06/201          Q10/06/201          Q10/06/2012         Q10/06/201          Q10/06/201          Q10/06/201</td> <td>3.</td> <td>01/31/2012</td> <td>02/02/2012</td> <td>Nacada<br/>785-5325717, KS</td> <td>E.</td> <td>738011 - MISC SUPPLIES PROCUREMENT CARD</td> <td>V</td> <td>115.00</td> | Pescription:         Conference Registration - NACADA 2012 Region 10 Conference for Jamie Thomas             Pescription:         O2/02/2012         Q103/2012         Trophy Country         Mesile Park, NM         Pescription:         3 Clinical Faculty Name Tage for Nursing Program - to start their clinical at Memorial Medical Center Hospital             S.         Q2/02/2012         Q103/2012         Usps 345670064/28120098         Pescription:         O2/02/2012         Q103/2012         Usps 345670064/28120098         Pescription:         Postage to send 3 faculty background checks - for Nursing Program         S.         Q2/02/2012         Q2/06/2012         Q10/06/2012         Q10/06/201          Q10/06/2012         Q10/06/201          Q10/06/2012         Q10/06/201          Q10/06/201          Q10/06/201          Q10/06/201          Q10/06/201          Q10/06/201          Q10/06/201          Q10/06/2012         Q10/06/201          Q10/06/201 | 3.                                                                                                    | 01/31/2012                                                      | 02/02/2012                                             | Nacada<br>785-5325717, KS                                                                                                    | E.                                                                                                 | 738011 - MISC SUPPLIES PROCUREMENT CARD | V                       | 115.00 |
| 4.       02/02/2012       Trophy Country Mesilla Park, NM       731520 - DESK SIGNS AND NAME TAGS       28.00         9       02/02/2012       3 Clinical Faculty Name Tage for Nursing Program - to start their clinical at Memorial Medical Center Hospital       5       02/02/2012       02/03/2012       Usps 34567008428128098 Mesilla Park, NM       750201 - POSTAGE       Image: Clinical Faculty Name Tage for Nursing Program - to start their clinical at Memorial Medical Center Hospital       1.70         5       02/02/2012       02/03/2012       Usps 34567008428128098 Mesilla Park, NM       750201 - POSTAGE       Image: Clinical Faculty Name Tage for Nursing Program       1.70         6       02/02/2012       02/06/2012       Office Max Las Cruces, NM       Tosing Program - bookends, pens, highlighters, note tabs, drivers, folders, ect for NLNAC site visit       165.55         Description:       Office Supplies for Nursing Program - bookends, pens, highlighters, note tabs, drivers, folders, ect for NLNAC site visit       165.55         Viewing 1 to 6 of 6 items       Viewing 1 to 6 of 6 items       Total Charges: 479.25                                                                                                    | 4.       02/02/2012       02/03/2012       Trophy Country<br>Mesile Park, NM       731520 - DESK SIGNS AND NAME TAGS         Description:       3 Clinical Faculty Name Tage for Nursing Program - to start their clinical at Memorial Medical Center Hospital         5.       02/02/2012       02/03/2012       Upsp 34567006/23128098       750201 - POSTAGE         Mesile Park, NM       Mesile Park, NM       731000 - OFFICE SUPPLES       Image: Country Supples for Nursing Program         6.       02/02/2012       02/06/2012       Office Max<br>Las Cruces, NM       731000 - OFFICE SUPPLES       Image: Country Supples for Nursing Program - bookends, pens, highlighters, note tabs, drivers, folders, ect for NLNAC site visit         Select All Clear All       Reclassify       Dispute       Copy Request       Total Charges         Viewing 1 to 6 of 6 terms       Statement Reviewed       Image: Country Supple Supple       Image: Country Supple Supple       Image: Country Supple Supple                                                                                                    |                                                                                                    | Description:                                                                                                    | Conference Registration - NACAE                                 | DA 2012 Region 10 Conference for Jamie T               | Thomas                                                                                                    |                                                                                                    |                                         |                         |        |
| Lescription:       3 Linical racuty water lage for Nursing Program - to start their clinical at Memorial Medical Center Hospital         5.       02/03/2012       Usps 345670084/28128098       750201 - POSTAGE       1.71         Description:       Postage to send 3 facuty background checks - for Nursing Program       6.       02/02/2012       02/06/2012       Office Max<br>Las Cruces, NM       731000 - OFFICE SUPPLES       Image: Comparison - bookends, pens, highlighters, note tabs, drivers, folders, ect for NLNAC site visit         Select All I Clear All       Clear All       Eastriptions       Split & Reclassify       Dispute       Copy Request         Total Charges: 479.25                                                                                                    | Description: 3 Clinical raculty name tage for Nursing Program. Io start ther clinical at Memorial Medical Center Rospital   5. 0 2/03/2012 0 2/03/2012 Usps 3 45670084/28128098 7 50/201 - POSTAGE   Description: Postage to send 3 faculty background checks - for Nursing Program .   6. 0 2/02/2012 0 2/06/2012 Office Max<br>Las Cruces, NM T 31000 - OFFICE SUPPLES Image: Comparison of the send send send send send send send sen                                                                                                    | 4.                                                                                                    | 02/02/2012                                                                                                    | 02/03/2012                                                      | Trophy Country<br>Mesilla Park, NM                     |                                                                                                    | 731520 - DESK SIGNS AND NAME TAGS                                                                  |                                         | 26.00                   |        |
| S     Ods2/D012     Ods3/B Park, IM     Fos2/D112     Ods3/B Park, IM       Description:     Postage to send 3 faculty background checks - for Nursing Program       6.     02/02/2012     O2/06/2012     Office Max<br>Las Cruces, NM       Description:     Office Supplies for Nursing Program - bookends, pens, highlighters, note tabs, drivers, folders, ect for NLNAC site visit       Select All I Clear All                                                                                                    | a     Description:     Description:     Postage to send 3 faculty background checks - for Nursing Program       6.     02/02/2012     02/06/2012     Office Max<br>Las Cruces, NM     T31000 - OFFICE SUPPLES       Description:     Office Supplies for Nursing Program - bookends, pens, highlighters, note tabs, drivers, folders, ect for NLNAC site visit       Select All Clear All                                                                                                    | 5 📼                                                                                                    | Description:                                                                                                    | 3 Clinical Faculty Name Tage for P                              | liene 34567008428128098                                | emorial Medical Center Hosp                                                                                                    | 750201 _ DOSTAGE                                                                                   |                                         | 1 70                    |        |
| Description:       Postage to send 3 faculty background checks - for Nursing Program         6.       02/02/2012       02/06/2012       Office Max, Las Cruces, NM       Image: Cruces, NM       Image: Cruces, NM                                                                                                    | Description: Postage to send 3 facuity background checks - for Nursing Program     6. 02/02/2012 02/06/2012 Office Max Las Cruces, NM     Description: Office Supplies for Nursing Program - bookers, note tabs, drivers, folders, ect for NLNAC site visit   Select All Clear All  Reclassify   Add Descriptions Split & Reclassify   Dispute   Copy Request   Viewing 1 to 6 of 6 Items   Save Statement Reviewed                                                                                                    | 5.                                                                                                    | 02/02/2012                                                                                                    | 02/03/2012                                                      | Mesilla Park, NM                                       | ч <b>л</b>                                                                                                    | 130201 - PO3TAGE                                                                                   |                                         | 1.70                    |        |
| 6. 02/02/2012 02/06/2012 Office Max 731000 - OFFICE SUPPLES V 165.51  Description: Office Supplies for Nursing Program - Dookends, pens, highlighters, note tabs, drivers, folders, ect for NLNAC site visit  Select All Clear Al  Reclassify Add Descriptions Split & Reclassify Dispute Copy Request  Total Charges: 479.25  Viewing 1 to 6 of 6 items                                                                                                    | 6. 02/02/2012 02/06/2012 01/16 Max 731000 - OFFICE SUPPLES<br>Description: Office Supples for Nursing Program - bookends, pens, highlighters, note tabs, drivers, folders, ect for NLNAC site visit<br>Select All [Clear All<br>Reclassify Add Descriptions Split & Reclassify Dispute Copy Request<br>Viewing 1 to 6 of 6 Items<br>Save Statement Reviewed Concernent Concernent Concernen                                                         |                                                                                                    | Description:                                                                                                    | Postage to send 3 faculty backgro                               | ound checks - for Nursing Program                      |                                                                                                    |                                                                                                    |                                         |                         |        |
| Description:       Office Supplies for Nursing Program - bookends, pens, highlighters, note tabs, drivers, folders, ect for NLNAC site visit         Select At   Clear Al       Copy Request         Reclassify       Add Descriptions       Split & Reclassify       Dispute       Copy Request         Total Charges:       479.25                                                                                                    | Description:       Office Supplies for Nursing Program - bookends, pens, highlighters, note tabs, drivers, folders, ect for NLNAC site visit         Select All [Clear All         Reclassify       Add Descriptions         Split & Reclassify       Dispute         Copy Request                                                                                                    | 6.                                                                                                    | 02/02/2012                                                                                                    | 02/06/2012                                                      | Office Max<br>Las Cruces, NM                           | line and the second second sec | 731000 - OFFICE SUPPLIES                                                                           |                                         | 165.55                  |        |
| Select All Clear All           Reclassify         Add Descriptions         Split & Reclassify         Dispute         Copy Request   Total Charges: 479.25 Viewing 1 to 6 of 6 tems                                                                                                    | Select All Clear All Reclassify Add Descriptions Split & Reclassify Dispute Copy Request Total Charges Viewing 1 to 6 of 6 tems Save Statement Reviewed Creat                                                                                                    |                                                                                                    | Description:                                                                                                    | Office Supplies for Nursing Progr                               | am - bookends, pens, highlighters, note tab            | bs, drivers, folders, ect for N                                                                                                    | ILNAC site visit                                                                                   |                                         |                         |        |
| Reclassify     Add Descriptions     Split & Reclassify     Dispute     Copy Request       Total Charges: 479.25                                                                                                    | Reclassify       Add Descriptions       Split & Reclassify       Dispute       Copy Request         Total Charges         Viewing 1 to 6 of 6 items         Save       Statement Reviewed       Image: Image:                                                                                                    | Select All   Clear All                                                                                                    |                                                                                                    |                                                                 |                                                        |                                                                                                    |                                                                                                    |                                         |                         |        |
| Viewing 1 to 6 of 6 items     0                                                                                                    | Viewing 1 to 6 of 6 items Save Statement Reviewed 1                                                                                                    | Reclass                                                                                                    | ify Add De                                                                                                    | scriptions Split & Reclassif                                    | y Dispute Copy Request                                 |                                                                                                    |                                                                                                    |                                         |                         |        |
| Viewing 1 to 6 of 6 items                                                                                                    | Viewing 1 to 6 of 6 Items           Save         Statement Reviewed                                                                                                    |                                                                                                    |                                                                                                    |                                                                 |                                                        |                                                                                                    |                                                                                                    |                                         | Total Charges: 479.25   |        |
|                                                                                                    | Save Statement Reviewed                                                                                                    | Viewing 1 to                                                                                                    | 6 of 6 Items                                                                                                    |                                                                 | (                                                      | $\widehat{}$                                                                                                    |                                                                                                    |                                         |                         |        |
|                                                                                                    | Home   About Wells Fargo   Security Guarantee   Privacy, Security & Legal                                                                                                    |                                                                                                    |                                                                                                    |                                                                 | Home   About Wells                                     | s Fargo   Security Guarantee                                                                                                    | :   <u>Privacy, Security &amp; Legal</u>                                                           |                                         |                         |        |
| Home   About Wells Fargo   Security Guarantee   Privacy, Security & Legal                                                                                                    | © Copyright 2000 - 2012 Wells Fargo. All rights reserved.                                                                                                    |                                                                                                    |                                                                                                    |                                                                 |                                                        | ht 2000 2012 Welle Earon                                                                                                    | All rights reserved                                                                                |                                         |                         |        |

Please "Do Not" Click on Statement Reviewed (The Reconciler at DACC A/P will do this)

## **Preparing Scanning Packet**

### 1. Wells Fargo Coversheet

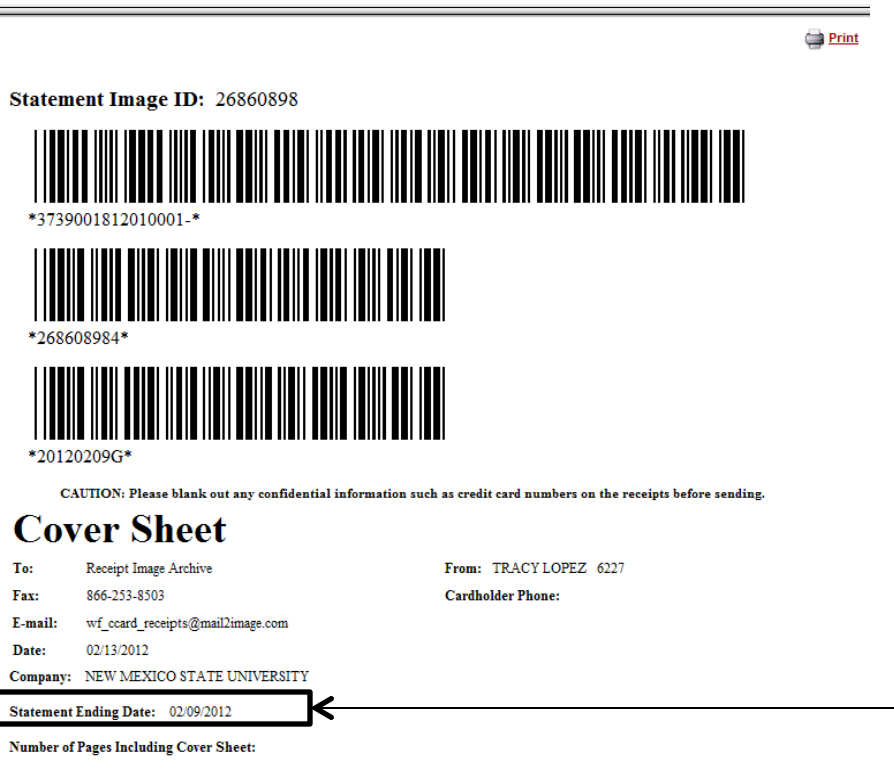

This message is intended only for the use of the individual or entity to which it is addressed and may contain information that is privileged, confidential, and exempt from disclosure under applicable law. If the reader of this message is not the intended recipient or the employee you are hereby notified that any dissemination, distribution or copying of this communication is strictly prohibited. If you received this communication in error or need additional customer support, please contact the Business Purchasing Service Center toll-free at 1-800-932-0036.

Comments:

Obtain Statement Ending Date to be Entered on Email Subject Line

#### 2. PCard Holder Statement

| Ca                               | rdholder Sumn                                                                      | nary                                                  |                                               |                     |                                                                           |                                                                     |                               |
|----------------------------------|------------------------------------------------------------------------------------|-------------------------------------------------------|-----------------------------------------------|---------------------|---------------------------------------------------------------------------|---------------------------------------------------------------------|-------------------------------|
| Ca<br>Ca<br>St<br>Ch<br>Oi<br>To | irdholder Name:<br>ird Number:<br>atus:<br>iarges:<br>it-of-pocket:<br>tal Amount: | LOPE2<br>xxxx-x<br>Open<br>479.25<br>0.00 U<br>479.25 | Z, TRACY<br>XXX-XXXX-6227<br>USD<br>SD<br>USD |                     | Start Date: 00<br>End Date: 02<br>Reminder Period: 02<br>Grace Period: 02 | 1/27/2012<br>2/09/2012<br>2/10/2012<br>2/11/2012 through 02/15/2012 |                               |
| Ch                               | arges                                                                              |                                                       |                                               |                     |                                                                           |                                                                     |                               |
| 1.                               | Transaction<br>Date                                                                | Posting<br>Date                                       | Merchant                                      | Receipt<br>Attached | General Ledger Code                                                       | Unit                                                                | Amount / Original<br>Currency |
|                                  | 01/27/2012                                                                         | 01/30/2012                                            | Trophy Country<br>Mesilla Park, NM            | Yes                 | 731520 - DESK SIGNS AND NAME TAGS                                         | DACC BUSINESS OFFICE(DACC<br>Buiness)                               | 26.00 USD / 26.00             |
|                                  | Description 3 F                                                                    | aculty and 1 S                                        | Student Name Tage for Nu                      | irsing Progra       | m                                                                         |                                                                     |                               |
|                                  | INDEX 400197                                                                       |                                                       |                                               |                     | TELE # 575-527-7236                                                       | CARDHOLDER COMMENTS                                                 |                               |
|                                  | APPROVE/DEC                                                                        | LINE APPROV                                           | /ED                                           |                     | APPROVER COMMENTS                                                         | DEPARTMENTAL REF #                                                  |                               |
| 2.                               | Transaction<br>Date                                                                | Posting<br>Date                                       | Merchant                                      | Receipt<br>Attached | General Ledger Code                                                       | Unit                                                                | Amount / Original<br>Currency |
|                                  | 01/30/2012                                                                         | 01/31/2012                                            | Enmu Cashier<br>Portales, NM                  | Yes                 | 722110 - IN STATE CONFERENCE AND<br>REG FEE                               | DACC BUSINESS OFFICE(DACC<br>Buiness)                               | 145.00 USD / 145.00           |
|                                  | Description Co                                                                     | nference Regi                                         | istration Fee - NMHEAR fo                     | or Linda Scha       | berg - Dates Feb 23-24, 2012 - Location Albuquer                          | que, NM                                                             |                               |
|                                  | INDEX 401212                                                                       |                                                       |                                               |                     | TELE # 575-527-7236                                                       | CARDHOLDER COMMENTS                                                 |                               |
|                                  | APPROVE/DEC                                                                        | LINE APPROV                                           | /ED                                           |                     | APPROVER COMMENTS                                                         | DEPARTMENTAL REF #                                                  |                               |
| 3.                               | Transaction                                                                        | Posting                                               |                                               | Receipt             |                                                                           | 11-34                                                               | Amount / Original             |
|                                  | Date<br>01/31/2012                                                                 | 02/02/2012                                            | Nacada                                        | Yes                 | 738011 - MISC SUPPLIES PROCUREMENT                                        | DACC BUSINESS OFFICE(DACC                                           | 115.00 USD / 115.00           |
|                                  |                                                                                    |                                                       | 785-5325717, KS                               |                     | CARD                                                                      | Buiness)                                                            |                               |
|                                  | Description Co                                                                     | nference Reg                                          | istration - NACADA 2012                       | Region 10 Co        | onference for Jamie Thomas                                                |                                                                     |                               |
|                                  | INDEX 401212                                                                       |                                                       |                                               |                     | TELE # 575-527-7236                                                       | CARDHOLDER COMMENTS                                                 |                               |
|                                  | APPROVE/DEC                                                                        | LINE APPROV                                           | /ED                                           |                     | APPROVER COMMENTS                                                         | DEPARTMENTAL REF #                                                  |                               |
| 4.                               | Transaction<br>Date                                                                | Posting<br>Date                                       | Merchant                                      | Receipt<br>Attached | General Ledger Code                                                       | Unit                                                                | Amount / Original<br>Currency |
|                                  | 02/02/2012                                                                         | 02/03/2012                                            | Trophy Country<br>Mesilla Park, NM            | Yes                 | 731520 - DESK SIGNS AND NAME TAGS                                         | DACC BUSINESS OFFICE(DACC<br>Buiness)                               | 26.00 USD / 26.00             |
|                                  | Description 3 (                                                                    | Clinical Faculty                                      | Name Tage for Nursing P                       | Program - to s      | start their clinical at Memorial Medical Center Hospita                   | al                                                                  |                               |
|                                  | INDEX 401212                                                                       |                                                       |                                               | TELE # 575-527-7236 | CARDHOLDER COMMENTS                                                       |                                                                     |                               |
|                                  | APPROVE/DEC                                                                        | LINE APPROV                                           | /ED                                           |                     | APPROVER COMMENTS                                                         | DEPARTMENTAL REF #                                                  |                               |
| 5.                               | Transaction<br>Date                                                                | Posting<br>Date                                       | Merchant                                      | Receipt<br>Attached | General Ledger Code                                                       | Unit                                                                | Amount / Original<br>Currency |
|                                  | 02/02/2012                                                                         | 02/03/2012                                            | Usps<br>34567008428128098<br>Mesilla Park, NM | Yes                 | 750201 - POSTAGE                                                          | DACC BUSINESS OFFICE(DACC<br>Buiness)                               | 1.70 USD / 1.70               |
|                                  | Description Po                                                                     | stage to send                                         | 3 faculty background che                      | cks - for Nur       | rsing Program                                                             |                                                                     |                               |
|                                  | INDEX 400197                                                                       |                                                       |                                               |                     | TELE # 575-527-7236                                                       | CARDHOLDER COMMENTS                                                 |                               |
|                                  | APPROVE/DEC                                                                        | LINE APPROV                                           | /ED                                           |                     | APPROVER COMMENTS                                                         | DEPARTMENTAL REF #                                                  |                               |
| 6.                               | Transaction<br>Date                                                                | Posting<br>Date                                       | Merchant                                      | Receipt<br>Attached | General Ledger Code                                                       | Unit                                                                | Amount / Original<br>Currency |
|                                  | 02/02/2012                                                                         | 02/06/2012                                            | Office Max                                    | Yes                 | 731000 - OFFICE SUPPLIES                                                  | DACC BUSINESS OFFICE(DACC                                           | 165.55 USD / 165.55           |

## 3. Receipts

- Receipts or Copied Receipts Are to be Combined to Fill a 8.5 X 11 Page
- Receipts Are to be Numbered to Match Up with Statement Listing

| TESNEY 200                                                                                                    | $\square$                                                                                                    | Stephanie Padilla                                                                                                    |                                                                     | 3                                                                                                    |
|----------------------------------------------------------------------------------------------------|----------------------------------------------------------------------------------------------------|----------------------------------------------------------------------------------------------------|---------------------------------------------------------------------|----------------------------------------------------------------------------------------------------|
| PLAQUES TROPHIES                                                                                                    |                                                                                                    | Ter                                                                                                    | nacada@ksu.edu                                                      | er er                                                                                                    |
| PAICHE/ MEDAL/                                                                                                    |                                                                                                    | Sadjevi                                                                                                    | RE Parchase Confirmation No. 5820020 (Wrs. Jamie M.)                | Homasi / 4                                                                                                    |
| AND PRODUCTS<br>SAUSS ANN - MESILA PARK, NA - STAJASASTI<br>MALENG ADDRESS-P.O. ION 1234 - MESILA PARK, NA REAT<br>MALENG ADDRESS-P.O. ION 1234 - MESILA PARK, NA REAT                                                                                                    | Talan Cultar<br>P0 Kin (2)                                                                                   | From recide Disects (r<br>Senti Tuckdo, January 3)<br>Tec Januar Thomas                                                                   | vaitor racadellikau.edu]<br>I. 2012 3:88 PM                         | i i                                                                                                    |
| Punhar<br>Order No. Dyn / - 26 - 12                                                                                                    | PESILA PARY, MY 30047<br>01 57 2012 CF 30 12<br>Partner El International CF 31 14<br>Terrar El International | Cc: Stephenie Padila<br>Subject: Purchase Confer                                                                                          | nation No. 5920020 (Mrs. Jamie N Thomas)                            |                                                                                                    |
| DARC I VULLING                                                                                                    | KGUININNE<br>IROF DEL                                                                                        | For your records, here is a                                                                                                    | summary of your recent transaction with NACADA. Thank you           | for your continued support.                                                                                                    |
| 2002033<br>20020 100 10000 10000 00.001 000 000 000 000                                                                                                    | itisisi<br>Dili manazione                                                                                    | If any changes are necess                                                                                                    | ary <u>contact us</u> for assistance.                               |                                                                                                    |
| 4 name togo 650 a                                                                                                    | NVOIE OLD<br>Nether Schlie                                                                                   | This information is also away                                                                                                    | elable to you by logging into <b>myNACADA</b> and clicking the My 1 | tansactions link                                                                                                    |
|                                                                                                    | Apples Line Creet<br>5 Sty Netled Sugar<br>Apprint Only                                                      | All prices are shown in US dotars.                                                                                                    |                                                                     |                                                                                                    |
|                                                                                                    | Ta Anant Shot<br>Cat Sole 821                                                                                | Detu/Time: 1/31/2012 5:06 PM                                                                                                    |                                                                     |                                                                                                    |
|                                                                                                    | SALE AMOUNT SCELOO                                                                                           | Purchased By:<br>Mrs. James H Themos<br>Cuotemer IG: 3013440<br>(Depanastern: Dena Bria Commu<br>(3781358 7245<br>EtherbedGallantingu.mbv | Hr Orlegel                                                          |                                                                                                    |
| - AL                                                                                                    |                                                                                                    | Your confirmation number or 50 references.                                                                                                | 20020 Picket keep this number for any                               |                                                                                                    |
| Jan h                                                                                                    |                                                                                                    | Shopping Carl Henra<br>2012 Region to Conference<br>Main Registration - Battor have                                                       | arecent .                                                           | Quantity Total                                                                                                    |
|                                                                                                    |                                                                                                    | Fox Tape: R38 Event: Fox<br>Event                                                                                                    | 110.00                                                              |                                                                                                    |
|                                                                                                    |                                                                                                    |                                                                                                    |                                                                     | Subsolut         SL15.00           Taxes         \$8.00           Shepring         \$8.00           Shepring         \$8.00           Shepring         \$8.00 |
| Contraction of the second second seco                                                                                                    | e se s<br>Processor<br>Processor<br>Processor                                                                |                                                                                                    |                                                                     | Grand Total \$135.00                                                                                                    |
| 0.000<br>0.000<br>0.0000<br>0.0000<br>0.0000<br>0.0000<br>0.0000<br>0.0000<br>0.0000<br>0.0000<br>0.0000 | A sheet                                                                                                    |                                                                                                    |                                                                     | Payment \$115.00<br>Groev Balance \$2.00                                                                                                    |
| and and an and an and an and an and an and an and an an and an an an an an an an an an an an an an                                                                                                    | Annual and an and an an an an an an an an an an an an an                                                     | Mupping & Billing Informatio                                                                                                    |                                                                     |                                                                                                    |
| A manufacture of the second second se                                                                                                    | An example<br>for multi-<br>ter and the multi-<br>ter for multi-<br>ter and the first<br>burner for a        |                                                                                                    | 1                                                                   |                                                                                                    |
|                                                                                                    |                                                                                                    |                                                                                                    |                                                                     |                                                                                                    |

| Stephanie Padilla                                                                                                    |                                                                                    |                              | (            | 3)         |
|----------------------------------------------------------------------------------------------------|------------------------------------------------------------------------------------|------------------------------|--------------|------------|
| To:<br>Sakject:                                                                                                    | nacada@ksu.edu<br>RE: Parchase Confirmation No.                                    | 5820020 (Mrs. Jamie M Thor   | nati)        | R          |
| From: nacada Diksa.cda (n<br>Sent: Tuesday, January J)<br>Re: Jame Thomas<br>De: Stephenie Padila<br>Subject: Purchase Confer              | nation sociale@ksu.edu]<br>1, 2012 3:08 PM<br>nation No. 5820020 (Mrs. Jamie N Tha | mas)                         |              |            |
| dear Mrs. Jame H Thomas,                                                                                                    |                                                                                    |                              |              |            |
| for your records, here is a                                                                                                    | summary of your recent transaction will                                            | th NACADA. Thank you for y   | aur cottinu  | ed support |
| f any changes are necessa                                                                                                    | ery contact us for assistance.                                                     |                              |              |            |
| This information is also ava                                                                                                    | alable to you by logging into <b>myNACA</b>                                        | DA and clicking the Ny Trans | actions link |            |
| Al pisse are shown in US dotais                                                                                                    |                                                                                    |                              |              |            |
| MarTime: 1/31/2012 5:08 PM                                                                                                    |                                                                                    |                              |              |            |
| Anchenolov,<br>Ars, Jamie H Thomas<br>Distance 10, 31(1544)<br>Distancestori: Dimo Ana Commun<br>375(1528-7249<br>Distancestori: Dimo zola | nty College)                                                                       |                              |              |            |
| tor collimator runter or 59<br>elements                                                                                                    | 20020 Picke keep this number for any                                               |                              |              |            |
| Hopping Carl Serves                                                                                                    |                                                                                    | Amount                       | Quantity     | Tetal      |
| Nain Registration - Butge ham<br>Are Tape: R38 Event Fee                                                                                   | - Jamie                                                                            | \$115.00                     | 3            | \$115.00   |
| 2018                                                                                                    |                                                                                    |                              |              |            |
|                                                                                                    |                                                                                    |                              | Subtotal     | \$115.00   |
|                                                                                                    |                                                                                    |                              | Shiming      | 48.00      |
|                                                                                                    |                                                                                    | 2000                         | ice Total    | 8115.00    |
|                                                                                                    |                                                                                    |                              |              |            |
|                                                                                                    |                                                                                    | 61                           | nd Total     | \$135.00   |
|                                                                                                    |                                                                                    |                              | Payment      | \$115.00   |
|                                                                                                    |                                                                                    | 0.0                          | Balance      | \$2.50     |
| Mapping & Billing Information                                                                                                    | n                                                                                  |                              |              |            |
|                                                                                                    |                                                                                    |                              |              |            |

| Billing Address:<br>Jamie H Thomas                                                |                            | Ì               |
|-----------------------------------------------------------------------------------|----------------------------|-----------------|
| Les Churge Art 58000<br>United States<br>1570 518-7248<br>d'homés@decu.cmsa.rela  |                            | 24 <sup>3</sup> |
| Payment Information                                                               |                            |                 |
| Reynell, Anourt:<br>Reynell, Mitholi                                              | \$115.00<br>Credit Card    |                 |
| East Tune:                                                                        | No.                        |                 |
| Card Number:                                                                      |                            |                 |
| Card Expension Dole                                                               | 12/3043                    |                 |
| Cardholder Name:                                                                  | They Lopez                 |                 |
|                                                                                   | [Printer Friendly Version] |                 |
| TEN #61114751                                                                     |                            |                 |
| Thank you for your contri                                                         | ued support                |                 |
| Manhatin KS 6550-29<br>Phone: 786-522-6717<br>Fai: 786-522-6722<br>hacada@ksu.edu | 5.00 220<br>2              |                 |
|                                                                                   |                            |                 |
|                                                                                   |                            |                 |
|                                                                                   |                            |                 |
|                                                                                   |                            |                 |
|                                                                                   |                            |                 |
|                                                                                   |                            |                 |
|                                                                                   |                            |                 |
|                                                                                   |                            |                 |
|                                                                                   |                            |                 |
|                                                                                   |                            |                 |
|                                                                                   |                            |                 |
|                                                                                   |                            |                 |
|                                                                                   |                            |                 |
|                                                                                   |                            |                 |
|                                                                                   |                            |                 |
|                                                                                   |                            |                 |
|                                                                                   |                            |                 |
|                                                                                   |                            |                 |
|                                                                                   | 2                          |                 |
|                                                                                   |                            |                 |
|                                                                                   |                            |                 |

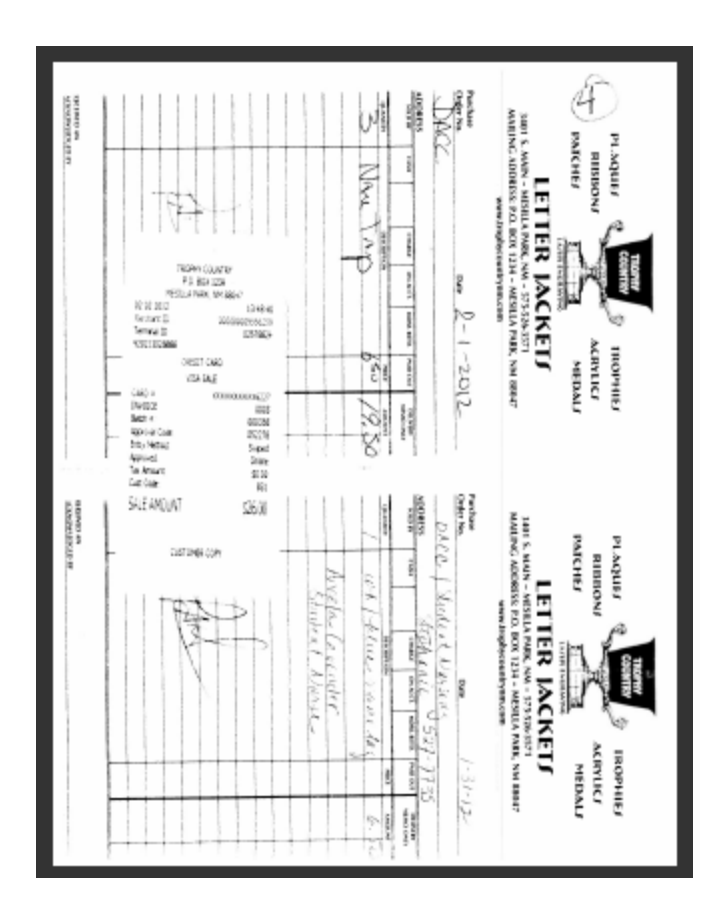

| OfficeMa                                                                                                    | 5. Determinate                                                                                                    |
|----------------------------------------------------------------------------------------------------|----------------------------------------------------------------------------------------------------|
| 251 E Officient 457-15<br>251 E431 Lowes, SUITE C<br>LAS CALOES, NY BBITI<br>(STS) 532-6520                                          | 172182111212 46.81<br>Sneetteble Puter Stb Cafer<br>Contract Price<br>0227821(1559 84.14                                                                                                    |
| SALE                                                                                                    | Ready Index 10% Color 1pk<br>Centract Price                                                                                                    |
| Presidente Stack<br>Gestract Price                                                                                                   | e British 1005 John Ian<br>Redy Index 1005 John Ian<br>Contract Price                                                                                                    |
| TheBitGARTH 54.1<br>9' Bookenos Flack                                                                                                | 6 012762111353 54.14<br>Bazdy Endex 1015 Color tok<br>Contract Price                                                                                                    |
| Contract Price<br>11681992201 85.4<br>De Note 3x3 lick Unigite                                                                       | 0 051141256429 015.64<br>Post-01 30 Labels 1 × 2.57<br>Centrent Price                                                                                                    |
| 73939312117 62.1<br>92 900 Pirk Barrel Bik Drk<br>N4711254400 62.1<br>Starles 1/4 Stric S00018s                                      | 9 112162053655 \$76.71<br>File Felder Labels Unite 5                                                                                                    |
| Cantract Prior<br>(451541100 85.5<br>(411acts) 57 Per Grip Blu                                                                       | 07191297bbcs 510.30<br>0 250-2.35x4 Criverad Partice                                                                                                    |
| Contract Prio<br>Initiational Edu<br>No. Accent Highlightens VL<br>Unitiatization<br>Sector Sector<br>Contract Prio<br>Contract Prio | Concern File     Concern File     C |
| 12762163531 \$4.<br>Noteliab 241,5 New Ballingtid<br>Dominant Write                                                                  | 2 01 14 10 29122 \$10.29<br>01 14 10 29122 \$10.29<br>000 Dur 14 2' Binder entre                                                                                                    |
| nghairsida 84.<br>Notelad 2x1.5 Cool de Ern<br>Dominant Price                                                                        | 2 (s.d.1ota) #165.55<br>TOT#1 #165.95                                                                                                    |
| rztazi korzo 94.<br>Nateľas 2x1.5 Cupi de Sm<br>Dostract Prio                                                                        | V354 \$185.55<br>Land number: 00000000000227<br>Rutherization 010457                                                                                                    |
| undiab 241,5 Coal Se Sire<br>Contract Price                                                                                          | 12 Tex Energet 35 _ 00/00/363466                                                                                                    |
| 12152762551 94.<br>k.tafab Dirt, 5 Nein Beirign4<br>Cantract Prile                                                                   | - Retarl Connect orba2000<br>c 0837 00001 17228 5 02/02/02<br>e 02:45/28 PH                                                                                                    |
| Actellaci 2x1.5 Cool Be Gm<br>Contract Price                                                                                         | e                                                                                                    |

## Scanning and Emailing Packet

## •Scanning

≻One PDF File Per Statement Period

➢One PDF Per Cardholder

➤Combine as many receipts to one page

➤Use any reference for document name

| □         1         02092012 - Message (HTML)                                                                                                    |
|----------------------------------------------------------------------------------------------------|
| Message Insert Options Format Text Developer Adobe PDF                                                                                                    |
| Times New * 11 * A* * E * E * A * * E * E * A * * E * E                                                                                                    |
| Paste Barr II W - A - E = 1 2 2 Adress Check Attach Business Calendar Signature   Follow Spelling                                                                                                    |
| ✓ Format Painter       Clinbard     5     Basic Test     file     Item Card *     V     V |
|                                                                                                    |
| Tom w card receipts@mail.mage.com;                                                                                                    |
| Serie Co., in card recepts @malman.nmsu.edu;                                                                                                    |
| Account Subject 02092012                                                                                                    |
| Attanted: To pocoso ped (73 KB)                                                                                                    |
|                                                                                                    |
|                                                                                                    |
|                                                                                                    |
|                                                                                                    |
|                                                                                                    |
|                                                                                                    |
|                                                                                                    |
|                                                                                                    |
| Nancy A. Ritter                                                                                                    |
| Business Manager                                                                                                    |
| Dona Ana Community Guiege<br>PH (373) 527-7745 F X4 (373) 527-7600                                                                                                    |
|                                                                                                    |
|                                                                                                    |
| NMSU ▲ DONA ANA COMHUNITY COLLEGE                                                                                                    |
|                                                                                                    |
|                                                                                                    |
|                                                                                                    |
|                                                                                                    |
|                                                                                                    |
|                                                                                                    |
|                                                                                                    |
|                                                                                                    |
|                                                                                                    |
|                                                                                                    |
|                                                                                                    |
|                                                                                                    |
|                                                                                                    |
|                                                                                                    |
|                                                                                                    |
|                                                                                                    |

#### •Email To:

- ➤TO: <u>pcardreceipts@nmsu.edu</u>
- ➤CC: <u>Accountspayable@dacc.nmsu.edu</u>
  - ➤And your supervisor

Subject Line: Statement Period mm-dd-yyyy (Get The Date From Coversheet)

You Can Use Any Reference for Document Name

| DOC006.PDF - Adobe Acrobat Pro         |                                                                                                    |                                                                                                    |  |
|----------------------------------------|----------------------------------------------------------------------------------------------------|----------------------------------------------------------------------------------------------------|--|
| File Edit View Document Comments Forms | Tools Advanced Window Help                                                                                                    |                                                                                                    |  |
| 📮 Create 🔹 暮 Combine 🔹 🄬 Collaborate 🕶 | 🔒 Secure 🔹 🥒 Sign 🔹 📑 Forms 👻 📑 Mul                                                                                                    | timedia 🔹 🤪 Comment 🔹                                                                                                    |  |
| 🗀 🖶 🖺 🖃 졝 🔶 🐣 /                        | 8 🕪 🖑 🥰 🖲 🖲 133% - 📑                                                                                                    | Find -                                                                                                    |  |
|                                        | From:<br>Sent:<br>To:<br>Subject:<br>This is to notify you that we have<br>WellsOne Commercial Card states<br>This email does not confirm that y<br>Please wait two hours for process<br>your images have been attached.<br>Please note that if your email sub<br>- Receipt Image attachment mu<br>- A single email can contain mu<br>obtained from CCER/ChRIS only fo<br>- The barcodes on the Receipt I | Image Receiving Autoresponder <autoresponder@mail2image.com><br/>Friday, February 10, 2012 9:23 AM<br/>Elsa Henry<br/>Automated Response: Your Receipt Imaging e-mail has been received<br/>received your email and will begin the process of attaching the images to your<br/>ment.<br/>your images have been successfully processed.<br/>ing time and then log in to your WellsOne Commercial Card application to verify that<br/>mission does not meet the following criteria, we will be unable to process it:<br/>ist be in PDF format<br/>Itiple PDF attachments; each PDF must begin with the Receipt Imaging Cover Sheet<br/>ollowed by the receipts for that statement<br/>maging Cover Sheet should be clear and easy to read</autoresponder@mail2image.com> |  |
| <ul> <li>€</li> </ul>                  | This is an automated email. Pleas                                                                                                    | e do not reply to this message.                                                                                                    |  |

#### **Confirmation Email:**

You may receive a confirmation email that Wells Fargo has received your email
 DACC Business Office Reconciler will confirm that attachment has been received

## **General Information**

1. If You Need to Obtain Your PCard Login Information Contact Wells Fargo at **1-800-932-0036**